## Poster Creation Quick Reference Guide

Created By: Jeremy Hardin Joel Dion Kyle Culpepper

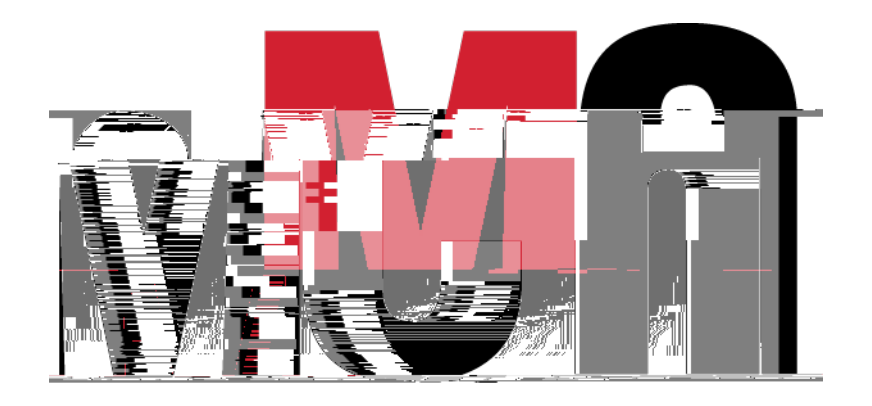

7/21/2022

Page 1 of 16

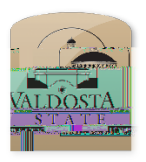

Poster Creation Using PowerPoint Quick Reference Guide

## Setting up Proper Dimensions

| Select: PowerPoint<br>Note: Posters can be created using alternate<br>programs. You may find that using<br>PowerPoint a greater ease in poster creation | C 2017 PS Adobe Photoshop C<br>Premiere: Pro CC 2017<br>Clareason |
|----------------------------------------------------------------------------------------------------|-------------------------------------------------------------------|
| Click: Design tab                                                                                                    | a Home Insert I sign ransitions Animations Slide Show Fr          |
| Click: Slide Size                                                                                                    |                                                                   |
| Page <b>2</b> of <b>16</b>                                                                                                    |                                                                   |

Click:

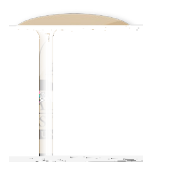

## Poster Creation Using PowerPoint Quick Reference Guide

Setting up Background

| Right Click: Somewhere on the slide<br>background area<br>Click: Layout<br>Click: Blank<br>Note: This will provide you with a clean<br>background to work with in PowerPoint | Paste Options:     Layout   Office Theme   Buler     Title and Content     Section Header     Buler     Title and Content     Section Header     Title and Content     Section Header     Title Comparison     Title Comparison     Caption     Caption |
|----------------------------------------------------------------------------------------------------|----------------------------------------------------------------------------------------------------|
| Right Click: Somewhere on the slide                                                                                                    |                                                                                                    |
| Click: Format Background                                                                                                    |                                                                                                    |
|                                                                                                    |                                                                                                    |

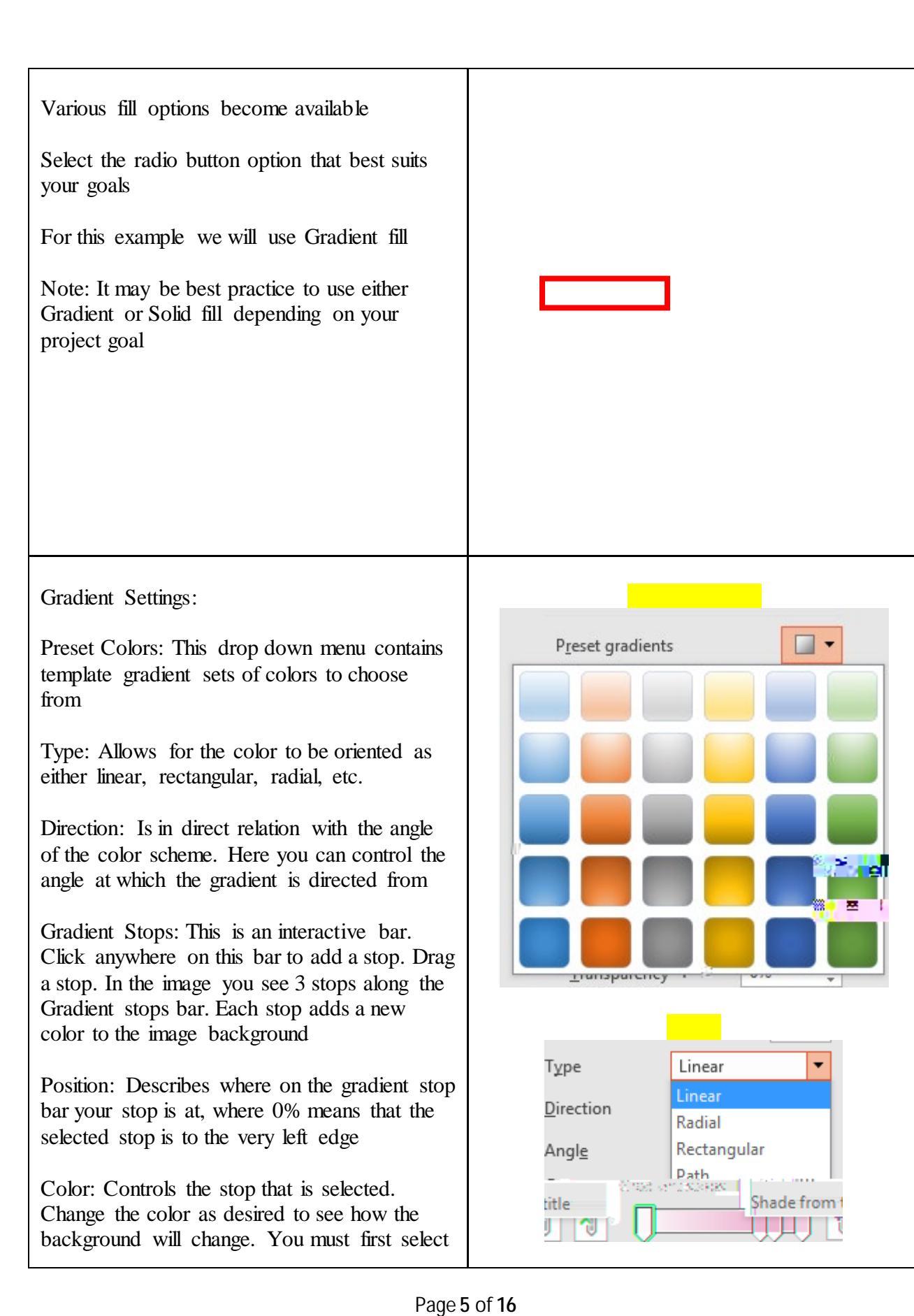

| an individual stop to change its color with this<br>drop down menu<br>Brightness: Alters the output brightness,<br>where darker will be in the negative percentile<br>range and brighter will be in the positive<br>range from 0-100%<br>Transparency: Slide this bar across to make<br>the background less visible or more opaque |  |
|----------------------------------------------------------------------------------------------------|--|
| Click: Close if you wish to only apply the<br>changes made to the current slide<br>- OR –<br>Click: Apply to All for all of the slides in your<br>PowerPoint to be adjusted to the settings you<br>have chosen<br>Click: Reset Background if you are unhappy<br>with the changes you have made and wish to<br>go back to start     |  |

Note: All white dots around your newly formed text box can be dragged out to extend or collapse the box

Also, the green dot will allow you to reorient the angle at which the box is tilted along the boxes axes

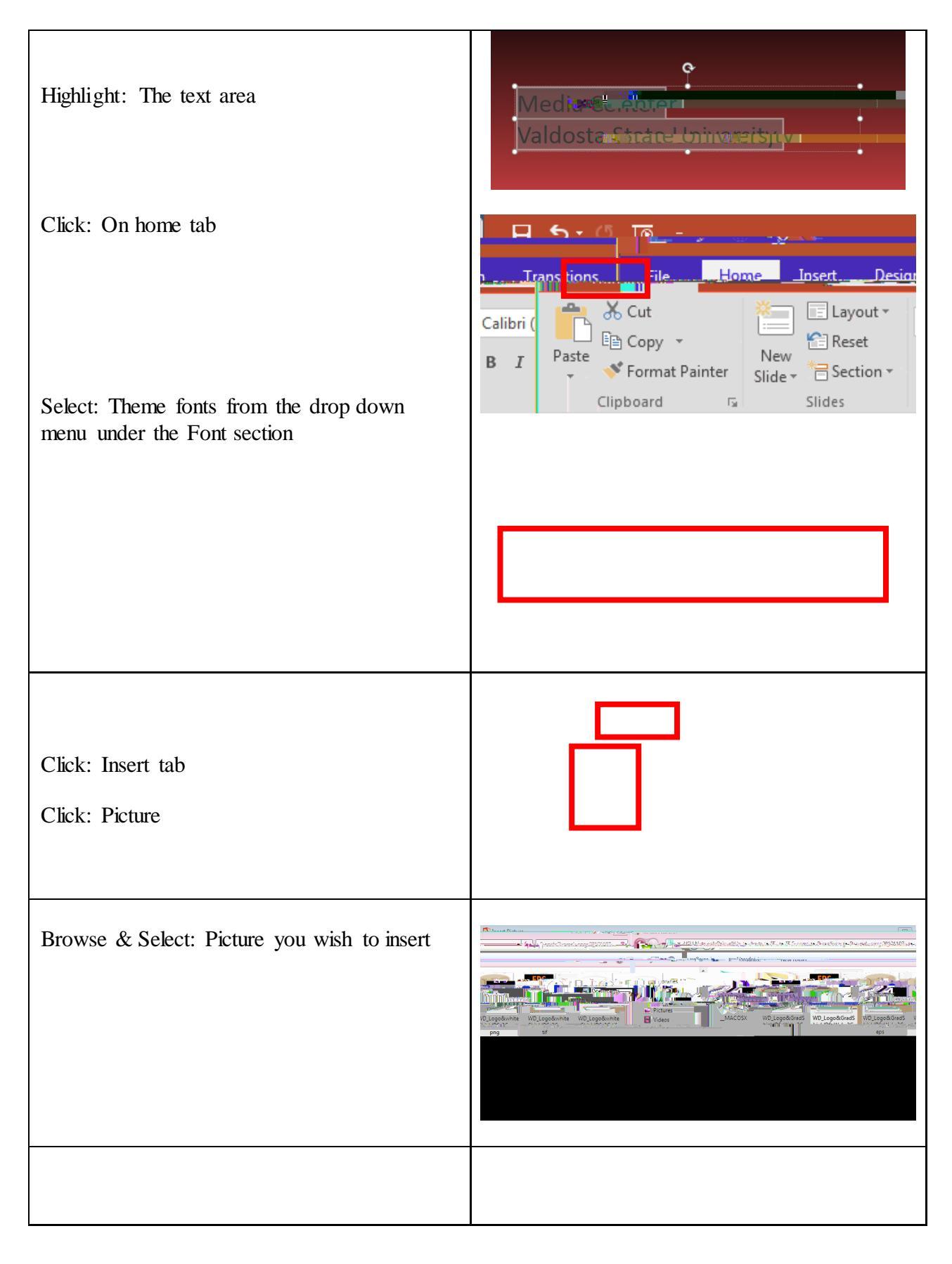

7/21/2022

Page 9 of 16

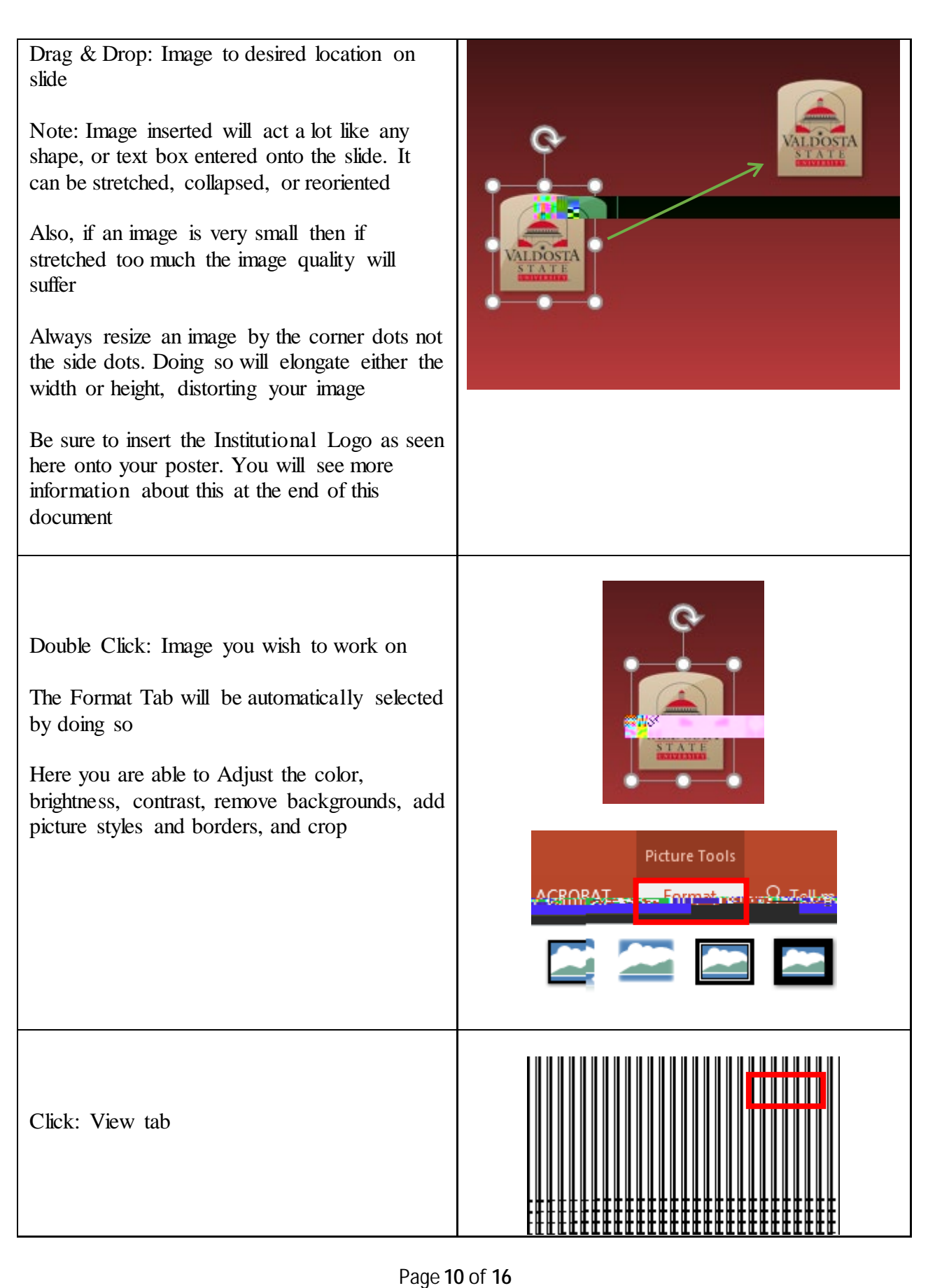

| Click: The check box next to Gridlines<br>Click: The check box next to Guides     |  |
|-----------------------------------------------------------------------------------|--|
| Note: Doing this will assist when aligning columns, images, and text box material |  |
|                                                                                   |  |
|                                                                                   |  |
|                                                                                   |  |

To insert video from internet :

- 1. In your web browser, locate the video you want.
- 2. Copy the URL of the web page from the Address bar of your browser.
- 3. Switch back to PowerPoint and select the slide where you want to place the video.
- 4. On the Insert tab of the ribbon, select Video > Online Video.
- 5. In the Online Video

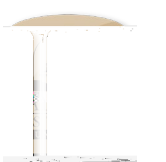

## Poster Creation Using PowerPoint Quick Reference Guide Elements of an Academ Poster

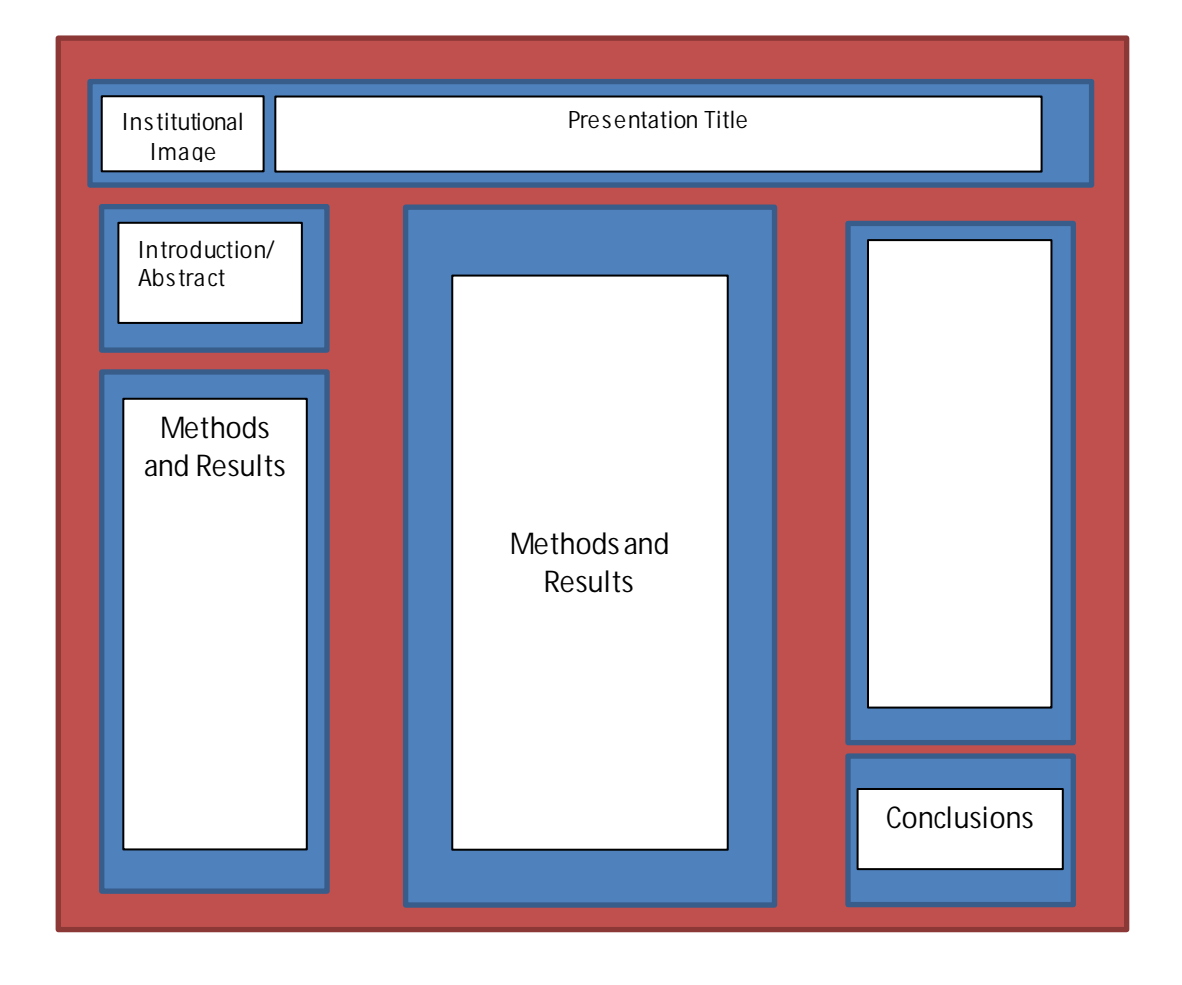

You are the Key, the Presentation should be backing you up, not the focus.

•